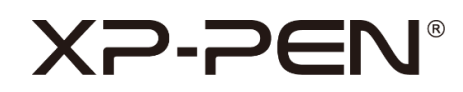

# Manuale d'uso

Tavoletta grafica serie Deco

## Indice

## I. Panoramica

- II. Accessori
- **III.** Connessione
- IV. Sistema di supporto
- V. Download
- VI. Installazione del driver

## VII. Introduzione al driver

- i. Area di lavoro
- a. Schermo
- b. Tavoletta grafica/Pen display
- ii. Applicazione
- iii. Impostazioni della penna
- iv. Tasti di scelta rapida
- v. Impostazioni

## VIII. Disinstallazione del driver

I Panoramica

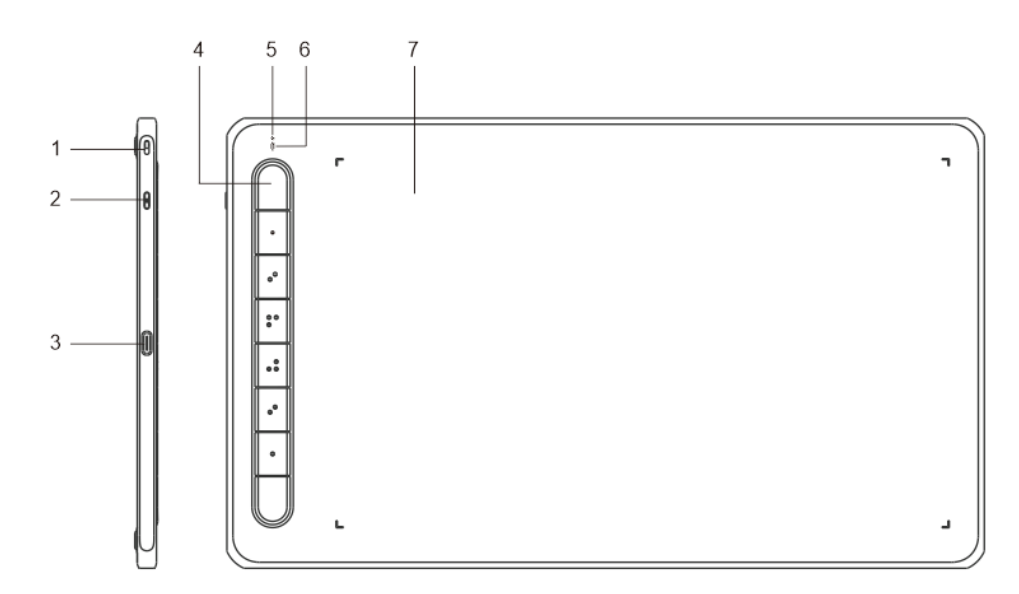

- 1. Foro per il laccetto
- 2. Tasto di accensione: per accendere o spegnere la tavoletta grafica, tenere premuto per 3 secondi
- 3. Porta USB-C
- 4. Tasti di scelta rapida
- 5. Indicatore 1
  - a. Lampeggiante: la stilo è a portata, ma non tocca l'area di lavoro.
  - b. Luce fissa: la stilo tocca l'area di lavoro e funziona correttamente.
  - c. Spento: la stilo è fuori dal campo di rilevamento.
- 6. Indicatore 2

Nello stato blu:

- a. Lampeggia lentamente: Bluetooth disconnesso
- b. Lampeggia rapidamente: in attesa dell'accoppiamento via Bluetooth

(premere il tasto di scelta rapida in alto a sinistra per 3 secondi)

c. Luce fissa: accoppiato con successo

## <u>XP-PEN®</u>

Nello stato rosso:

- a. Lampeggiante: batteria scarica (20% di batteria rimanente)
- b. Luce fissa: in carica
- c. Spento: batteria pienamente carica

Nello stato viola:

L'indicatore rosso e quello blu sono entrambi accesi simultaneamente

7. Area di lavoro

\* Tutte le descrizioni e le immagini visualizzate sono solo per riferimento e

possono differire dai prodotti reali.

## II Accessori

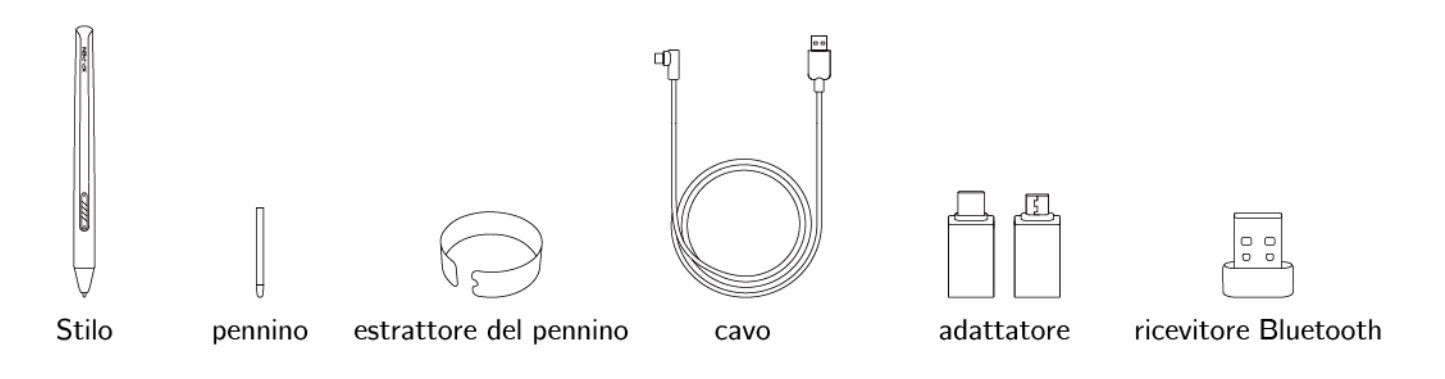

\* Tutte le descrizioni e le immagini visualizzate sono solo per riferimento e possono differire dai prodotti reali.

## III Guida introduttiva

#### **Connessione cablata**

Collegare la tavoletta grafica al computer. Assicurarsi di poter utilizzare la stilo per controllare il cursore.

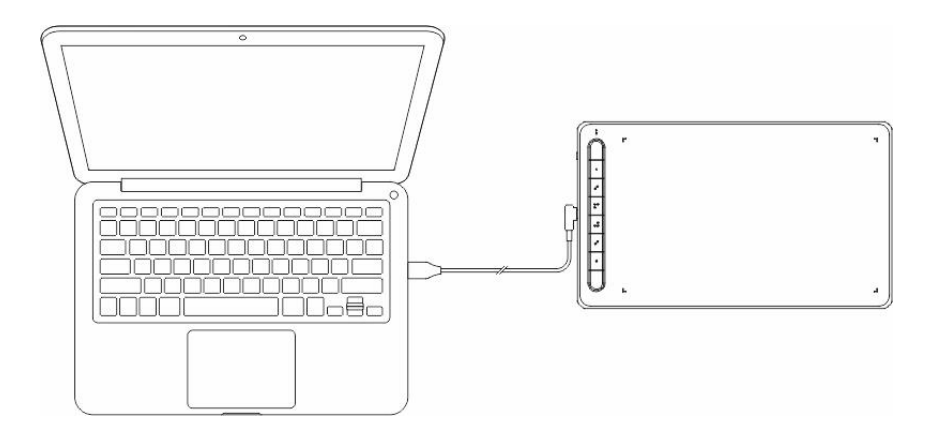

Connessione wireless (sui modelli che supportano tale funzione)

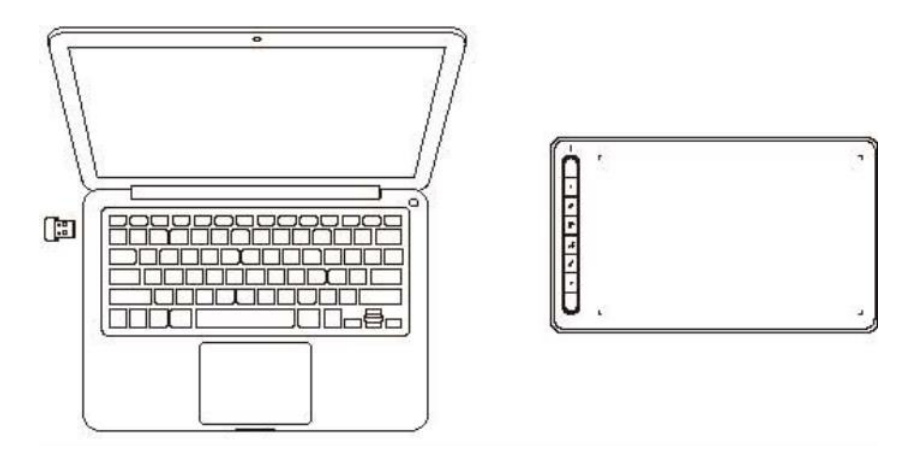

A. Connettersi tramite il ricevitore Bluetooth

Inserisci il ricevitore Bluetooth nel computer e accendi la tavoletta grafica tenendo premuto il tasto di accensione per 3 secondi.

- B. Connessione Bluetooth diretta (Windows 10 o successive/Mac OS X 10.10 o successive)
  - Per accendere la tavoletta grafica tenere premuto il tasto di accensione per 3 secondi. Poi premere il tasto di scelta rapida in alto a sinistra per 3 secondi per entrare nell'accoppiamento Bluetooth (con l'indicatore blu che lampeggia rapidamente).
  - Accendere il Bluetooth sul computer. Impostare e aggiungere un dispositivo Bluetooth.
     Cercare il nome del dispositivo e completare l'accoppiamento Bluetooth cliccando sul dispositivo (con l'indicatore blu sempre acceso).
    - 3. Per spegnere la tavoletta grafica tenere premuto il tasto di accensione per 3 secondi.

## IV Sistema di supporto

Windows 7 o versioni successive;

Mac OS X 10.10 o versioni successive;

Android 6.0 o versioni successive;

Chrome OS 88 o versioni successive;

Linux.

## V Download

Scaricare il driver corrispondente al modello del proprio prodotto dal sito ufficiale di XP-PEN (https://www.xp-pen.it).

## VI Installazione del driver

È necessario installare il driver per far funzionare correttamente il dispositivo; se viene disinstallato, reinstallarne l'ultima versione disponibile dal sito ufficiale di XP-PEN (https://www.xp-pen.it).

#### Windows

Trovare il file del driver scaricato, decomprimerlo, eseguire il file "exe" come amministratore e seguire le istruzioni per completare l'installazione.

#### Mac

Trovare il file del driver scaricato, decomprimerlo, eseguire il file "dmg" e seguire le istruzioni per completare l'installazione. Durante l'installazione, verrà richiesto di aggiungere le impostazioni di sicurezza richieste (per i modelli standard: Preferenze di sistema -> Sicurezza e privacy -> Accessibilità; per i modelli Bluetooth: Preferenze di sistema -> Sicurezza e privacy -> Accessibilità, Bluetooth). Accertarsi che tutte le opzioni XP-PEN siano state selezionate. In caso contrario, il dispositivo e il driver non funzioneranno correttamente.

#### Linux

DEB: aprire la finestra del terminale, inserire "sudo dpkg -i" ed eseguire il comando dopo avervi trascinato il file di installazione.

RPM: aprire la finestra del terminale, inserire "sudo rpm -i" ed eseguire il comando dopo avervi trascinato il file di installazione.

Tar.gz: innanzitutto decomprimere il file, poi inserire "sudo" nella finestra del terminale, trascinare "install.sh" al suo interno e poi eseguire il comando.

#### Note

- 1. Prima dell'installazione, chiudere tutti i software antivirus aperti e le applicazioni di disegno.
- 2. Se sul computer sono stati installati driver diversi, si prega di disinstallarli prima di iniziare la procedura.
- 3. Riavviare il computer dopo l'installazione.
- 4. Per prestazioni ottimali del dispositivo, consigliamo vivamente di controllare e aggiornare regolarmente il driver dal sito ufficiale di XP-PEN.

## VII Introduzione al driver

Se il dispositivo è collegato correttamente al computer, l'icona del dispositivo verrà visualizzata sull'interfaccia del driver. Se la connessione non riesce, riavviare il computer o il driver. È possibile collegare contemporaneamente più dispositivi, fino a un massimo di tre. Dopo aver cambiato uno dei dispositivi, gli utenti possono definire impostazioni personalizzate per il nuovo dispositivo. Tali impostazioni verranno applicate solo al dispositivo attualmente selezionato.

#### Salvataggio delle impostazioni

Fare clic sul pulsante "OK" sul lato sinistro dell'interfaccia del driver per salvare le impostazioni dopo aver modificato la configurazione; in caso contrario, le impostazioni modificate verranno applicate solo per la sessione d'uso corrente.

#### i Area di lavoro

#### a. Schermo

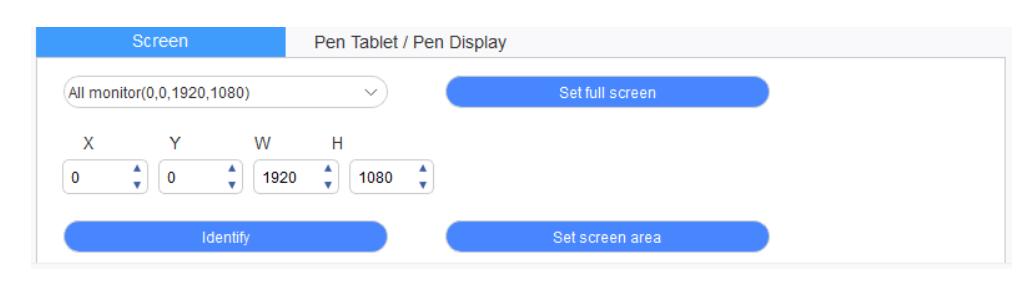

Se si utilizzano più monitor in modalità duplicazione, l'area di lavoro del dispositivo sarà mappata su tutti i monitor. Quando la stilo si sposta nell'area di lavoro del dispositivo, il cursore si sposta su tutti i monitor contemporaneamente. Se vengono utilizzati più monitor in modalità estesa, sull'interfaccia del driver selezionare su quale monitor deve essere mappata l'area di lavoro del dispositivo. L'area di visualizzazione dello schermo può essere impostata nei seguenti tre modi:

- 1. Imposta schermo intero: impostare al massimo l'area di visualizzazione del monitor selezionato.
- 2. Imposta area dello schermo: impostare manualmente l'area di visualizzazione dello schermo con il mouse.
- 3. Personalizza: inserire manualmente le coordinate nei campi di immissione indicati con X, Y, W e H per personalizzare le dimensioni dell'area di visualizzazione dello schermo oppure usare il mouse per trascinare l'icona dell'interfaccia del driver e regolare l'area di visualizzazione dello schermo.

#### Identificazione

Identificare tutti i monitor collegati, gli identificatori numerici saranno visualizzati nell'angolo in basso a sinistra di ogni monitor.

#### b. Tavoletta grafica/Pen display

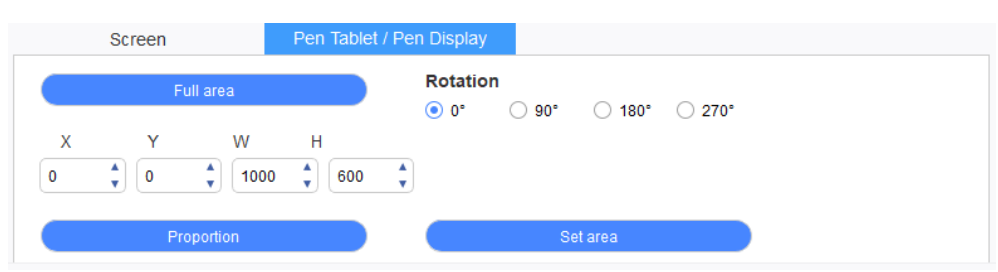

Definire la relazione tra il movimento della penna sul dispositivo e il movimento del cursore sul display.

L'area di lavoro del dispositivo può essere impostata nei seguenti quattro modi:

- 1. Area completa: massimizzare l'area di lavoro del dispositivo.
- 2. Proporzione: scalare l'area di lavoro del dispositivo all'intera area di visualizzazione del monitor selezionato.

- Impostazione dell'area: utilizzare la stilo per fare clic sulla posizione "angolo superiore sinistro" e sulla posizione "angolo inferiore destro" sul dispositivo per selezionare l'area di lavoro.
- 4. Personalizza: inserire manualmente le coordinate nei campi di immissione indicati come X, Y, W e H per personalizzare la dimensione dell'area di lavoro del dispositivo oppure utilizzare la stilo per trascinare l'icona del dispositivo sull'interfaccia del driver per impostare la dimensione dell'area di lavoro.

#### Impostazione di rotazione

È possibile impostare il dispositivo su 0°, 90°, 180° e 270°. Dopo aver concluso la configurazione, è inoltre necessario ruotare il dispositivo nella direzione corrispondente.

Ruotare di 180° significa passare alla modalità per mancini.

#### ii Applicazione

Personalizzare tutte le funzioni dei tasti e regolare la pressione per le diverse applicazioni sul dispositivo corrente. Quando si passa da un'applicazione all'altra, il driver viene identificato automaticamente. Una volta selezionate tutte le applicazioni, la funzione viene utilizzata per tutte le applicazioni. Cliccando su una singola applicazione, la funzione verrà utilizzata solo per l'applicazione selezionata.

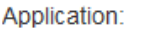

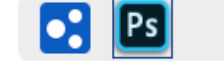

<u>'</u>

1. Fare clic su "+" in alto a destra della barra delle applicazioni per aprire l'interfaccia di selezione delle applicazioni.

- 2. Selezionare l'applicazione da aggiungere dalle applicazioni in esecuzione o fare clic sul pulsante "Sfoglia" per aggiungerla dalle applicazioni installate.
- 3. Facendo clic su "OK" l'applicazione selezionata sarà aggiunta alla barra delle applicazioni.

#### iii Impostazioni della penna

Quando la stilo si trova all'interno dell'area di rilevamento, identifica automaticamente i diversi tipi di stilo e li aggiunge al driver. Ogni tipo di stilo può essere configurato in modo diverso.

| Right click | $\sim$ |
|-------------|--------|
| Right click |        |
| Customize   |        |

Fare clic sul menu a discesa per personalizzare le funzioni dei pulsanti della stilo. Selezionare "Controllo del mouse" o "Tastiera" nel menu "Personalizza" per personalizzare le combinazioni di tasti.

#### Controllo del mouse

Impostare le combinazioni di tasti del mouse e della tastiera. Selezionando Shift e il tasto sinistro del mouse, le azioni di scelta rapida vengono abilitate nell'applicazione che supporta tali combinazioni di tasti.

| Mouse control                                     |          |                                                            |                                                    |       |
|---------------------------------------------------|----------|------------------------------------------------------------|----------------------------------------------------|-------|
| Shift                                             | Left Alt | Right Alt                                                  | Ctrl                                               | Space |
| <ul> <li>Left click</li> <li>Scroll up</li> </ul> |          | <ul> <li>Left double-click</li> <li>Right click</li> </ul> | <ul><li>Middle click</li><li>Scroll down</li></ul> |       |

#### Tastiera

Configurare le scorciatoie da tastiera, per esempio impostare "Alt + A" nell'applicazione 3D

MAX per usare lo strumento di allineamento.

## <u>XP-PEN®</u>

| Keyboard (up to 20 groups) |        |  |  |  |  |
|----------------------------|--------|--|--|--|--|
| Alt+A                      | Delete |  |  |  |  |
|                            | Clear  |  |  |  |  |

È possibile impostare più gruppi di tasti di scelta rapida. Dopo l'impostazione, premere il tasto e tutte le scelte rapide impostate verranno eseguite una volta.

#### Altro

La modalità di precisione consiste nel limitare l'area di lavoro del dispositivo a un'area specifica.

Questa funzione può consentire di realizzare disegni più dettagliati.

#### Impostazioni di pressione

La pressione può essere regolata modificando le curve "uscita" e "pressione penna" o spostando

il cursore sulla barra di avanzamento.

La pressione attuale consente di testare l'attuale pressione della stilo.

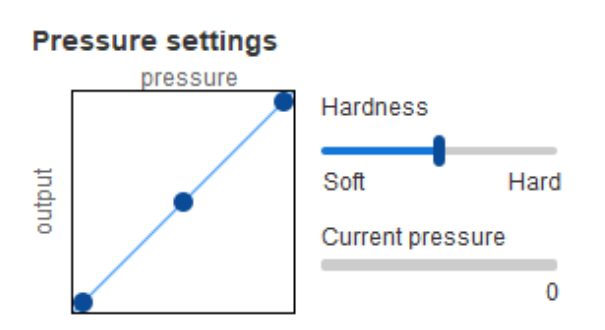

#### Modalità mouse

Il mouse utilizza la modalità assoluta per impostazione predefinita. Selezionare questo parametro per utilizzare la modalità relativa (spostare il mouse per regolare la velocità di movimento del cursore sul dispositivo).

Coordinata assoluta (modalità penna): mappare l'area di lavoro del dispositivo rispetto all'area di visualizzazione dello schermo, per fare in modo che ogni punto del dispositivo corrisponda

## XP-PEN®

completamente a un punto specifico sui monitor. Quando la stilo viene posizionata sul

dispositivo, il cursore salta al punto corrispondente sui monitor.

Coordinata relativa (modalità mouse): quando si solleva la stilo, il cursore rimane nella posizione

in cui si trova e la modalità di funzionamento è come quella di un mouse.

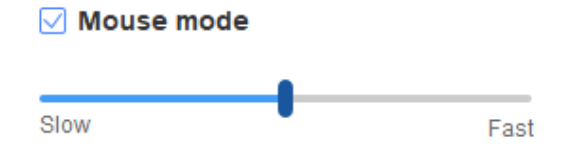

#### Windows Ink

Il sistema Windows supporta l'inserimento della scrittura a mano. Se è necessario usare la funzione di scrittura a mano in Microsoft Office, Microsoft Whiteboard e altre applicazioni, non disattivare questa funzione.

### iv Tasti di scelta rapida

Selezionare "Personalizza" dal menu a tendina per personalizzare le funzioni dei tasti di scelta rapida. I passaggi per l'impostazione sono gli stessi indicati per i tasti della stilo (vedere iii Impostazioni della penna).

| (1: | B Keyboard key B | $\sim$ | K3: | Alt Eyedropper | $\sim$ | K5: | Ctrl+S Save | $\sim$ | K7: | Ctrl++ Zoom in  | $\sim$ |
|-----|------------------|--------|-----|----------------|--------|-----|-------------|--------|-----|-----------------|--------|
|     |                  |        |     | Alt Eyedropper |        |     |             |        |     |                 |        |
| <2: | E Eraser         | $\sim$ | K4: | Customize      |        | K6: | Ctrl+Z Undo | $\sim$ | K8: | Ctrl+- Zoom out | $\sim$ |

## v Impostazioni

| Disable shortcut key | s Disa        | Disable message |  |  |  |  |
|----------------------|---------------|-----------------|--|--|--|--|
|                      |               |                 |  |  |  |  |
|                      |               |                 |  |  |  |  |
| Import config        | Export config | Diagnostic tool |  |  |  |  |

#### Disabilitare i tasti di scelta rapida

Chiudere le funzioni di tutti i tasti di scelta rapida sul dispositivo.

#### Disabilitare il messaggio

Quando si utilizzano i tasti di scelta rapida, non verrà visualizzato alcun messaggio di richiesta

nella parte inferiore dello schermo.

#### Disabilitare la pressione

Quando si utilizza la stilo, non sarà possibile percepirne la pressione.

#### **Disabilitare l'inclinazione**

Disabilitare la funzione di inclinazione della stilo.

#### Strumento diagnostico

In caso di problemi durante l'utilizzo del driver, è possibile utilizzare lo strumento di diagnostica.

#### Importare ed esportare la configurazione

Leggere o memorizzare il valore delle funzioni impostate tramite la funzione Importa ed esporta configurazione.

#### Note

Se è necessario importare ed esportare le funzioni modificate, fare clic sul pulsante "OK" sul lato sinistro dell'interfaccia del driver per salvare prima la configurazione.

## VIII Disinstallazione del driver

#### Windows

Aprire [Impostazioni]  $\rightarrow$  [Applicazioni]  $\rightarrow$  [Applicazioni e funzioni] nel menu di avvio, trovare "Pentablet", fare clic e selezionare "Disinstalla", quindi seguire le istruzioni.

#### Mac

In [Applicazioni], trovare "XP-PenPentabletpro", fare clic su "UninstallPentablet" e seguire le istruzioni.

#### Linux

DEB: aprire la finestra del terminale, inserire "sudo dpkg -r xp-pen-pentablet" per eseguire il comando.

RPM: aprire la finestra del terminale, inserire "sudo rpm -e xp-pen-pentablet" per eseguire il comando.

Tar.gz: innanzitutto decomprimere il file, poi inserire "sudo" nella finestra del terminale,

trascinare "uninstall.sh" al suo interno ed eseguire il comando.

#### Se hai bisogno di ulteriore assistenza, contattaci:

Website: www.xp-pen.it

Email: serviceit@xp-pen.com